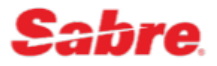

Воспользоваться субсидированной перевозкой могут граждане РФ, независимо от места проживания и регистрации(прописки):

- которым на дату вылета не исполнилось 23 года;
- женщины в возрасте от 55 лет и мужчины в возрасте от 60 лет;
- сопровождаемые дети до 12 лет;
- инвалиды І группы любого возраста и сопровождающие его лица;
- инвалиды с детства II или III группы любого возраста;
- дети-инвалиды до 18 лет;
- лицо, сопровождающее ребенка-инвалида;
- лица, имеющие удостоверение многодетной семьи или иные документы, подтверждающие статус многодетной семьи в порядке, установленном нормативными правовыми актами субъектов Российской Федерации.

| Категория пассажира                                                                                           | Код тарифа | Тип пассажира для<br>тарификации |
|----------------------------------------------------------------------------------------------------|------------|----------------------------------|
| Граждане РФ - сопровождаемые<br>дети до 12лет (в том числе<br>младенцы с местом)                              | USOCCH     | INS/CNN                          |
| Граждане РФ —<br>От 12 до 23лет                                                                               | USOCZZ     | YTH                              |
| Граждане РФ –<br>мужчины от 60лет,<br>женщины от 55лет                                                        | USOCCD     | SRC                              |
| Граждане РФ – инвалиды<br>I группы, инвалиды с детства II или<br>III группы, дети-инвалиды от 12 до<br>18 лет | USOCDS     | DIS                              |
| Граждане РФ – дети-инвалиды до<br>12 лет (в том числе младенцы с<br>местом и без места)                       | USOCDS     | INF/INS/CNN                      |
| Сопровождающий инвалида<br>I группы или ребенка-инвалида                                                      | USOCDT     | DAT                              |
| Граждане РФ, имеющие статус многодетной семьи                                                                 | USOCIAL    | ADD                              |

# 1. Документы

Оформление субсидированной перевозки производится на основании следующих действительных документов:

- документ, удостоверяющий личность (общегражданский или заграничный паспорт РФ);
- свидетельство о рождении или заграничный паспорт РФ, если тип пассажира INF, CNN, DCD, YTH с 12 до 14 лет;
- документ, подтверждающий факт установления инвалидности;
- удостоверение многодетной семьи или иные документы, подтверждающие факт многодетной семьи.

Копии данных документов должны храниться в агентстве и предоставляться по требованию авиакомпании.

## 2. Экран тарифов

Вызов экрана субсидированных тарифов для всех категорий пассажиров: FQMOWKHV-N4ALL¥BU, где

MOWKHV – направление перелета; N4 – авиакомпания; ALL – все категории пассажиров;

U – код бронирования.

Вызов экрана субсидированных тарифов для определенной категории пассажиров: FQMOWKHVSC-N4, где

SC – категория пассажира SRC.

# 3. Создание бронирования

Код бронирования – U

В поле «NAME» Фамилия, Имя и Отчество пассажира указывается полностью.

Возраст пассажира рассчитывается на момент вылета.

Обязательные элементы вносятся в бронирование в соответствии с требованиями перевозчика.

Название и номер документа, подтверждающего право на оформление билета по субсидированному тарифу, вносится в бронирование через элемент SSR OTHS:

УДОСТОВЕРЕНИЕ/СПРАВКА №123456 – CERTIFICATE N123456

## 4. Расчет стоимости перелета и создание PQ-записи

Расчет и сохранение стоимости перелета производится с указанием типа пассажира:

• Используя функционал «Расширенное ценообразование»

| Расширенное ценообразование                                                      | ×                    |
|----------------------------------------------------------------------------------|----------------------|
| Вариант расчета<br>WP – рассчитать текущую стоимость —                           |                      |
| Полетный сегмент (опц.) Имя пассажира (опц.)<br>1 - КНV ▶ SVO 27 Аид ▼ Выбрать ▼ | Тип пассажира (опц.) |
| Дополнительные квалификаторы<br>Ф Выбрать +                                      |                      |
|                                                                                  | Отмена Рассчитать    |

| 27 AUG<br>Дата отправления                                                                                               | 2<br>Пассажиро                                                                                                    | 18                                                                                                    | 01 AUG / 02:53<br>Крайний срок оплаты                                        |                                                                  | SABRE                                                              |
|----------------------------------------------------------------------------------------------------|----------------------------------------------------------------------------------------------------|----------------------------------------------------------------------------------------------------|------------------------------------------------------------------------------|------------------------------------------------------------------|--------------------------------------------------------------------|
| Тип пассажира                                                                                                    | Количество                                                                                                    | Багаж                                                                                                    | Базовый тариф RUB                                                            | ТАКСЫ/СБОРЫ RU                                                   | B Bcero RUB                                                        |
| Пожилой человек                                                                                                    | 1                                                                                                    | (Î)                                                                                                    | 7200                                                                         |                                                                  | 0 <b>7200</b>                                                      |
| Несовершеннолетний подтвер»                                                                                              | жден 1                                                                                                    | (Î)                                                                                                    | 7200                                                                         |                                                                  | 0 <b>7200</b>                                                      |
| Пожилой человек                                                                                                    | есовершеннолетний подтве                                                                                                    | ержден                                                                                                    |                                                                              |                                                                  |                                                                    |
| USOCCD V Возврат : Смотр<br>Возврат после в<br>Примечания: NON REF IN CAS<br>PRIVATE FARE AF<br>PRIVATE G<br>ВАЛИДИРУЮЩИ | еть правила Изменения: : Смотре<br>нылета: : Смотреть правила Мин.<br>е OF NO-SHOW/MEALSRESTRICTED<br>PPLIED - CHECK RULES FOR CORREC<br>ИЙ ПЕРЕВОЗЧИК - NORD WIND | ть правила Изменения до вылета:<br>срок пребывания : Смотреть прави/<br>/CARRU1PC40X30X20CMUPT010KG<br>:T TICKETING | ::1500 RUB Изменения после<br>ла Макс. срок пребывания : Си<br>/BAG 1PC 20KG | вылета::Смотреть правила Возву<br>мотреть правила Срок оформлени | рат до вылета::Смотреть правила 🕑<br>я авиабилета:Смотреть правила |
| РАСЧЕТ ТАРИФА<br>ПРОСМОТРЕТЬ<br>ВСЕ                                                                                      | нормы провоза багажа и<br>запрещенные предметы<br>ПРОСМОТРЕТЬ<br>ВСЕ                                                                                               | СХЕМА<br>СХЕМА<br>ПОСАДОЧНЫХ<br>МЕСТ                                                                                | доп. услуги                                                                  | БРЕНДИРОВАННЫЕ ТАРИФЫ<br>НЕТ<br>БРЕНДИРОВАННЫ?<br>ТАРИФОВ        | K                                                                  |
|                                                                                                    |                                                                                                    |                                                                                                    | Редактировать                                                                | Варианты перерасч                                                | ета 🔺 Сохранить стоимость                                          |

• С помощью команды расчета

#### WPPSRC/YTH..., где

SRC, YTH –тип пассажира.

WPPSRC/YTH« 27AUG ДАТА ОТПРАВЛЕНИЯ----КРАЙНИЙ СРОК ОПЛАТЫ 01AUG/02:53 БАЗОВЫЙ ТАРИФ ТАКСЫ/СБОРЫ RUB7200 RUBØXT RUB7200SRC BCEF0: RUB14400  $\sim$ RUB7200 RUBØXT RUB7200YTH 🌣 🔵 📕 14400 0 SRC-1 USOCCD KHV N4 MOW7200RUB7200END NON REF IN CASE OF NO-SHOW/MEALSRESTRICTED/CARRU1PC40X30X20CMUPT010KG/BAG 1PC 20KG PRIVATE FARE APPLIED - CHECK RULES FOR CORRECT TICKETING VALIDATING CARRIER - N4 PRIVATE ¤ YTH-1 🗍 USOCZZ KHV N4 MOW7200RUB7200END NON REF IN CASE OF NO-SHOW/MEALSRESTRICTED/CARRU1PC40X30X20CMUPT010KG/BAG 1PC 20KG PRIVATE FARE APPLIED - CHECK RULES FOR CORRECT TICKETING VALIDATING CARRIER - N4 PRIVATE ¤

Для расчета стоимости перелета ребенка-инвалида до 12 лет используется командное ценообразование с указанием кода тарифа\*:

#### WPQUSOCDS¥PCNN..., где

USOCDS – код тарифа;

CNN – тип пассажира.

 \* - формат с указанием кода тарифа использовать исключительно в случае расчета стоимости перелета для ребенка-инвалида до 12 лет или при согласовании с перевозчиком.

| WPQUSOCI                                                                     | DS¥PCNN«                                                                                                    |                                               |                                           |                         |   |
|------------------------------------------------------------------------------|----------------------------------------------------------------------------------------------------|-----------------------------------------------|-------------------------------------------|-------------------------|---|
| 27AUG ДА                                                                     | ТА ОТПРАВЛЕНИЯ                                                                                                    | КРАЙНИЙ СРОК ОП                               | ЛАТЫ 05AUG/06:17                          |                         |   |
| 1-                                                                           | <b>БАЗОВЫЙ ТАРИФ</b><br>RUB5400<br>5400                                                                                  | <b>ТАКСЫ/СБОРЫ</b><br>RUBØXT<br>Ø             | RUB5400CNN                                | BCEFO: RUB5400<br>✿ ◯ ■ | ~ |
| CNN-1 I<br>KHV N4 M<br>NON REF<br>EACH CNN<br>PRIVATE<br>VALIDATI<br>PRIVATE | USOCDS/CH25<br>OW5400RUB5400END<br>IN CASE OF NO-SHOW/I<br>REQUIRES ACCOMPANY<br>FARE APPLIED - CHECI<br>NG CARRIER - N4 | MEALSRESTRICTED<br>ING ADT<br>K RULES FOR COR | /CARRU1PC40X30X20CMUPTO<br>RECT TICKETING | 10KG/BAG 1PC 20KG       |   |

Примечание:

- Применяются тарифы только OW. Тарификацию и оформление производить отдельно на каждый участок маршрута.
- Оформление билета для детей 2-12 лет, совместно следующих с взрослыми пассажирами, не имеющими право на льготу, осуществляется по тарифу USOCHH в отдельном бронирование.

# 5. Расчет стоимости и оформление билета, если в бронировании присутствует младенец с местом (INS) и/или без места (INF)

При оформлении билетов по субсидированным тарифам, если в бронирование присутствует тип пассажиров INF и/или INS, агент должен учитывать:

- Перед созданием PQ-записей агенту необходимо произвести изменение настроек компонента VAT App, приложения Front Office Manager Apps. Настройки производятся непосредственно в терминале, вкладка Инструменты -> Параметры -> Настройки для приложений Red -> Параметры VAT App;
  - В данном разделе необходимо отключить параметр «Рассчитывать НДС при создании системных PQ-записей»;
  - Убедиться, что параметр «Создавать ремарки с НДС при оформлении билетов» подключен (ремарки с расчетом НДС будут добавлены в PNR и информация о выделенном НДС будет добавлена в квитанцию электронного авиабилета автоматически)

| red Параметры                                                                                                    |                                                                                                    |                | ×    |
|----------------------------------------------------------------------------------------------------|----------------------------------------------------------------------------------------------------|----------------|------|
| <ul> <li>Фильтр</li> <li>У № Настройки для приложений Red</li> <li>Вalance Check Preferences</li> <li>Гее and Commission Calculator Pr</li> <li>Параметры Key Contacts App</li> <li>Параметры Passive Segments App</li> <li>Параметры VAT App</li> <li>Подключение к МОМ</li> <li>Годключение</li> <li>Цветовая схема</li> <li>РF Кеуѕ</li> <li>Сценарии Sabre</li> <li>Дополнительно</li> <li>Профиль Агента</li> <li>Общие настройки</li> <li>Qik</li> <li>Управление паролем</li> <li>Sabre Profiles Booking Wizard</li> </ul> | <ul> <li>С Параметры VAT Арр</li> <li>Рассчитывать НДС при сохранении системных PQ-записей</li> <li>Создавать ремарки с НДС при оформлении билетов</li> <li>Рассчитывать НДС при обменах билетов</li> <li>Рассчитывать НДС для PQ-записей с любой формой оплат</li> </ul> | ¢ ▼ ↔          | • •  |
| < >>                                                                                                    | Восстановить значения по ұмолчанию                                                                                                    | При <u>м</u> е | нить |
|                                                                                                    | OK                                                                                                    | Отмен          | a    |

- Расчет стоимости перевозки и создание PQ-записей необходимо производить одним запросом для всех типов пассажиров в бронировании: WPPADD/CNN/INF...
- Оформление билетов для данных пассажиров также необходимо выполнять одним запросом: W¥PQ1-3...
- Добавление квалификатора **¥DOB** возможно как при расчете стоимости перевозки и создании PQ-записей, так и в момент оформления билетов (**W¥PQ1-3¥DOB**);
- После оформления авиабилетов не забудьте подключить параметр «Рассчитывать НДС при сохранении системных PQ-записей» в настройках приложения Front Office Manager Apps.

Примечание:

- В случае оформления билетов для данных пассажиров отдельными запросами, билет для INF будет выпущен как для CNN.
- Рекомендуем в настройках ТЈR Ваших РСС подключить параметр PRICE RETENTION TKTG ALERT. В момент оформления билета система выдаст предупреждение о несоответствии стоимости авиабилета и стоимости сохраненной в PQ-записи. Данный параметр подключается администратором агентства, форматом W/PQT¥ON